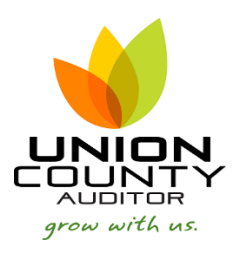

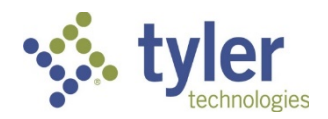

## HOW TO REGISTER WITH TYLER TECH

Go to www.tylertech.com and select "REGISTER"

| Search   | Q) |
|----------|----|
| REGISTER |    |
|          |    |

Complete the registration screen selecting Munis as the product and the following client number:

## **Tylertech.com Registration**

\* = required field

## Please select your Tyler product

Note: If you use Incode 10 or Incode Public Safety, please select Incode as your product.

| ADS ProFund Fundbalance |                             | Odyssey       | SoftCode           |
|-------------------------|-----------------------------|---------------|--------------------|
| Ocument Pro iasWorld    |                             | Odyssey eFile | Tax-Wise           |
| Eagle                   | Incode                      | Orion         | Tyler Pulse        |
| Eden                    | Infinite Visions            | SISFIN        | Tyler SIS v10      |
| EDP                     | Microsoft Dynamics® AX 2012 | SISWin        | Tyler SIS (SISK12) |
| eFile                   | Munis                       | Schoolmaster  | Versatrans         |
| EnerGov                 |                             |               |                    |
| First Name:*            |                             |               |                    |
| Last Name:*             |                             |               |                    |
| Email Address:*         |                             |               |                    |
| User Name:*             |                             |               |                    |
| Password:*              |                             |               |                    |
| Confirm Password:*      |                             |               |                    |
| Phone Number:*          |                             |               |                    |
| Organization Name:*     |                             |               |                    |
| State/Province:*        |                             |               |                    |
| Department:•            |                             |               |                    |
| Tyler Client Number:    | 48239                       | ×             |                    |
| Job Title:*             |                             |               |                    |
|                         |                             |               |                    |